# m s -Pro management さぁ プロマネを使ってみましょう。

# 前準備編

マスター登録

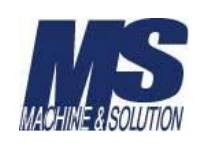

# さぁ プロマネを使ってみましょう。

プロマネを使用するにあたり、各種のマスター登録を最初に行います。 最初に「マスタ編集」ボタンから、各マスタの入力を行います。

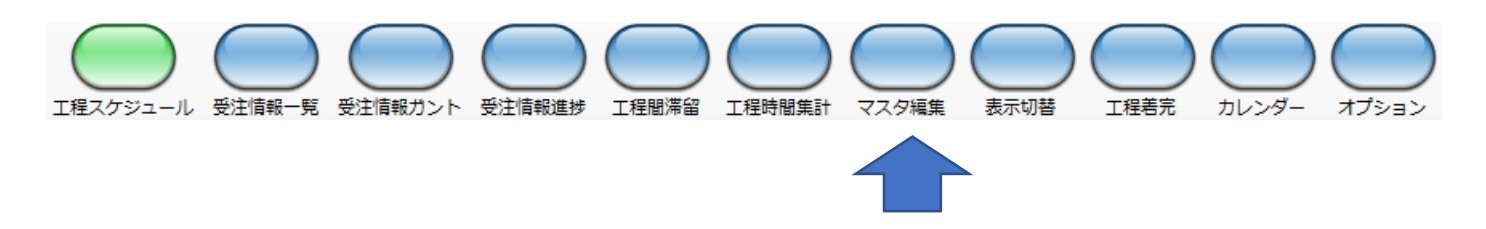

マスタ画面には次の種類があります。(必須については、必ず設定が必要となります。)

| マスターメニュー | ・機柄               |
|----------|-------------------|
| 機械マスター   | 戸                 |
| 社員マスタ    |                   |
| 取引先マスタ   | ・社員               |
| 製番マスタ    | こ<br>現            |
| 工程マスタ    |                   |
| 機械情報テーブル | ・ <u>取</u> 引      |
| 製番工程パターン | 約                 |
| 基本工程パターン | 制平                |
| 工程機械テーブル | • <u>股</u> 徂<br>結 |

・機械マスタ(必須)

所有している加工機械を登録します。

#### ・社員マスタ

このマスタは将来のオプション機能としての画面です。 現バージョンでは使用しません。

#### ・取引先マスタ

繰返し受注のある取引先を登録します。

#### ・製番マスタ

繰返し受注のある製番について登録します。

・工程マスタ(必須)

加工工程を登録します。

・機械情報テーブル(必須)

機械マスタで登録した機械の曜日別の稼働可能時間を登録します。

・製番工程パターン

製番マスタで登録した製品の加工工程を、工程マスタで登録した工程から登録します。

#### ・基本工程パターン

製番工程パターンとは別に、加工工程のパターンを登録しておくことができます。

・工程機械テーブル

工程マスタで登録した加工工程に対し、機械マスタで登録した機械を紐づけします。 このマスタは、工程自動割付を行う場合は必須となります。

# 1. 機械マスタ

このマスタでは、所有している加工機械の登録を行います。

| ;      | 機械マスタ |     |     |  |  |  |  |      |
|--------|-------|-----|-----|--|--|--|--|------|
| 機械名称   | 切断機   |     |     |  |  |  |  | 新規登録 |
| 表示順    | 1     |     |     |  |  |  |  | 更新   |
|        | 機械力ラー | 背景色 | 文字色 |  |  |  |  | 削除   |
|        |       |     |     |  |  |  |  | クリア  |
| 機械名称   |       | 表示順 |     |  |  |  |  |      |
| 切断機    |       | 1   |     |  |  |  |  |      |
| MV60MC |       | 2   |     |  |  |  |  |      |
| PVC    |       | 3   |     |  |  |  |  |      |
| MMI 10 |       | 4   |     |  |  |  |  |      |

#### 機械名称

所有されている機械の名称を入力します。

工程スケジュールのガントチャートなどで機械名称として表示されます。

#### 表示順

機械名称が表示される画面において、上から表示される順番を設定します。

#### 機械カラー

背景色。文字色

このボタンを押すと下記のウインドウが表示されます。

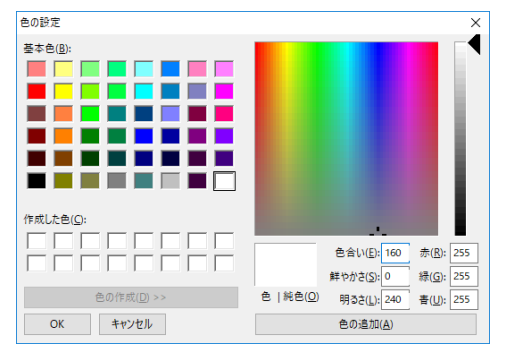

ここで設定した内容は、「受注情報ガント」画面で、工程の背景色を、「割付機械の色で表示」に 切替たときに、反映されます。

上記内容が設定できましたら、新規登録ボタンをクリックすることで、機械が登録されます。 また、登録された機械をクリックすると、その内容が表示されますので、変更・修正することが可能です。 修正・変更した場合は更新ボタンをクリックしてください。

登録された機械をクリックし、削除ボタンを押すことで、登録した機械を削除することができます。 登録された機械をクリックし、クリアボタンを押すと、登録されていた内容がブランクになります。 新規で入力を行うことができます。ただし、更新ボタンをクリックしなければ、登録内容はクリアされません。 プロマネで工程管理を行う機械を、上記手順に従い、登録を行いましょう。

# 2. 取引先マスタ

このマスタでは、取引先の登録を行います。

| 取引先マスタ | Ø     |  |  |  |
|--------|-------|--|--|--|
| 取引先名称  |       |  |  |  |
| 取引先略称  |       |  |  |  |
|        |       |  |  |  |
|        |       |  |  |  |
| 取引先名称  | 取引先略称 |  |  |  |
| 取引先1   | 取 1   |  |  |  |
| 取引先 2  | 取 2   |  |  |  |
| 取引先3   | 取 3   |  |  |  |

#### 取引先名称

工程スケジュールの取引先名などで取引先名称として表示されます。

#### 取引先略称

「表示切替」ボタンを押して表示される、下記のウインドウで取引先を選択した場合に、工程スケジュール 画面のガントチャートに配置されたピースの文字列に反映されます。

| 表示切替          |           | ×        |
|---------------|-----------|----------|
| 工程スケジュールのピース( | こ表示する項目を選 | 沢してください。 |
| 工程 ~          |           |          |
| 受注番号<br>製番    |           |          |
| 取引先           | キャンセル     | OK       |
| 工程納期          |           |          |

上記内容が設定できましたら、新規登録ボタンをクリックすることで、取引先が登録されます。

また、登録された取引先をクリックすると、その内容が表示されますので、変更・修正することが可能です。 修正・変更した場合は更新ボタンをクリックしてください。

登録された取引先をクリックし、削除ボタンを押すことで、登録した取引先を削除することができます。 登録された取引先をクリックし、クリアボタンを押すと、登録されていた内容がブランクになり新規で入力 を行うことができます。ただし、更新ボタンをクリックしなければ、登録内容はクリアされません。

上記内容で、取引のある受注先を登録します。

また新規取引先につきましては、取引先マスタではなく、受注情報入力画面でも、登録が可能です。 その場合、取引先略称が取引先名称と同じ文字列で登録されますので、気になる場合は、取引先マスタで 修正を行うことができます。

プロマネで受注管理を行う取引先を上記手順に従い、登録を行いましょう。

### 3. 製番マスタ

このマスタでは、製品番号(製品品番)の登録を行います。

| 製番マスタ          |         |  |  |  |
|----------------|---------|--|--|--|
| 东 E-123-P-1234 |         |  |  |  |
| オフセット 3÷       |         |  |  |  |
|                |         |  |  |  |
|                |         |  |  |  |
| 番名称            | 納期オフセット |  |  |  |
| -123-P-1234    | 3       |  |  |  |
| -123-P-1235    | 0       |  |  |  |
| -123-P-1236    | 0       |  |  |  |
| -122-P-1227    | 0       |  |  |  |

#### 製番名称

工程スケジュールの製番などで製番名称として表示されます。

#### 納期オフセット

受注した納期に対し、完成日時を納期オフセット入力値分、前倒しで内部処理を行います。

(4月15日納期で、オフセットを2とした場合、内部処理は4月13日を納期として処理を行います) 受注情報入力画面で製番をリストから選択した際に、設定したオフセット値が反映されます。

上記内容が設定できましたら、新規登録ボタンをクリックすることで、製番が登録されます。 また、登録された製番をクリックすると、その内容が表示されますので、変更・修正することが可能です。 修正・変更した場合は更新ボタンをクリックしてください。

登録された製番をクリックし、削除ボタンを押すことで、登録した製番を削除することができます。 登録された製番をクリックし、クリアボタンを押すと、登録されていた内容がブランクになり新規で 入力を行うことができます。ただし、更新ボタンをクリックしなければ、登録内容はクリアされません。

上記内容で、受注した製番を登録します。

また新規製番につきましては、製番マスタではなく、受注情報入力画面でも、登録が可能です。 その場合、納期オフセットは製番マスタには引き継がれませんので、製番マスタで修正を行うことができます。

# 4. 工程マスタ

このマスタでは、加工工程の登録を行います。

|        | 工程マスタ    |      |     |
|--------|----------|------|-----|
| 工程名称   | マシニング加工② |      |     |
|        | マ加②      |      |     |
| 衣示順    | 2        |      |     |
|        |          |      |     |
| 工程名称   |          | 工程略称 | 表示順 |
| 切断機    |          | 切断機  | 1   |
| マシニング加 | II.2     | マ加②  | 2   |
| NC旋盤加工 | (S)      | 旋盤S  | 3   |
| NC###  | 2        | 柿殻の  | 4   |

#### 工程名称

受注情報入力や受注情報進捗画面などで工程名称として表示されます。

#### 工程略称

「表示切替」ボタンを押して表示される、下記のウインドウで取引先を選択した場合に、工程スケジュール 画面のガントチャートに配置されたピースの文字列に反映されます。

| 表示切替          |           | ×        |
|---------------|-----------|----------|
| 工程スケジュールのピース( | こ表示する項目を選 | 択してください。 |
| 工程 ~          |           |          |
| 受注番号          |           |          |
| 製番            |           |          |
| 取引先           | キャンセル     | ОК       |
| 工程            |           |          |
|               |           |          |

#### 表示順

工程名称が表示される画面において、上から表示される順番を設定します。

上記内容が設定できましたら、新規登録ボタンをクリックすることで、工程が登録されます。 また、登録された工程をクリックすると、その内容が表示されますので、変更・修正することが可能です。 修正・変更した場合は更新ボタンをクリックしてください。

登録された工程をクリックし、削除ボタンを押すことで、登録した工程を削除することができます。 登録された工程をクリックし、クリアボタンを押すと、登録されていた内容がブランクになり新規で入力 を行うことができます。ただし、更新ボタンをクリックしなければ、登録内容はクリアされません。 プロマネで管理を行う加工工程を上記手順に従い、登録を行いましょう。

# 5. 機械情報テーブル

このマスタでは、機械のキャパチェックを行うために、各機械・各曜日の稼働可能時間を登録します。

| 機       | 械情報 |           |           |              |                  |           |        |        |  |
|---------|-----|-----------|-----------|--------------|------------------|-----------|--------|--------|--|
| 機械名称    | 切断機 |           |           |              |                  |           |        |        |  |
| 機械キャパ時間 |     | 月<br>1440 | 火<br>1440 | 水<br>1440 14 | 木 金<br>40÷ 1440÷ | ±<br>1440 |        |        |  |
|         |     |           |           |              |                  |           |        |        |  |
| 機械名称    | 機械キ | ヤパ日       | 機械キャパド    | 1 機械キャパ      | 火 機械キャパ          | 水 機械キャパオ  | 機械キャパ金 | 機械キャパ土 |  |
| 切断機     |     | 0         | 144       | 0 14         | 40 144           | 0 1440    | 1440   | 1440   |  |
| MV60MC  |     | 0         | 144       | ) 14         | 40 144           | 0 1440    | 1440   | 1440   |  |
| PVC     |     | 1440      | 144       | ) 14         | 40 144           | 0 1440    | 1440   | 1440   |  |
| MML10   |     | 0         | 144       | 14           | 40 144           | 0 1440    | 1440   | 1440   |  |

機械マスターにて登録した機械一覧が表示されますので、各曜日の機械の稼働可能時間(キャパ時間)を入力 します。

デフォルトは24時間(1440分)となっています。

入力単位はメニューのオプションボタンをクリックすることで表示される下記のウインドウで変更することが できます。

| 🔜 オプション   |               | × |
|-----------|---------------|---|
| 機械キャパチェック | する 〜          |   |
| 工程間チェック   | する ~          |   |
| 時間形式      | 分単位 ~         |   |
| 予定遅れ表示    | 分単位           |   |
| 枝番管理数     | なし、           |   |
| 自動割付の次工程  | 次の日から割付ける ~   |   |
| 自動更新間隔    | 30 🗧 秒(1~300) |   |
|           |               |   |
|           |               |   |
|           |               |   |
|           |               |   |
|           | キャンセルの        | < |

機械名称をクリックし、機械キャパ時間を各曜日に対し入力します。

各受注情報で入力した工程の加工時間の合計と、このマスタで入力した内容と照らし合わすことで、工程設定 が可能かどうかを判定します。

上記内容で、各機械の機械情報テーブルを登録します。

# 6. 製番工程パターン

このマスタでは、製番マスタで登録した製番に対し、工程マスタで作成した各工程を割り付けます。

| 製番工利         | 影ターン                         |     |            |      |       |          |           |           |   |
|--------------|------------------------------|-----|------------|------|-------|----------|-----------|-----------|---|
| 製番名称         |                              | 工程を | 選択してください。  |      |       |          | 工程一覧      |           |   |
| E-123-P-1234 | ×                            | No  | 工程名称       | 段取時間 | 加工時間  | 追加       | 工程名称      |           |   |
| E-123-P-1235 |                              | 1   | 切断機        | 10   | 20    |          | 切断機 📐     |           |   |
| E-123-P-1236 |                              | 3   | NC旋磐加丁 (S) | 5    | 10    | 削除       | マシニング加工る  |           |   |
| E-123-P-1237 |                              | 3   | 5面加工①      | 50   | 60    |          | NC旋盤加工(S) |           |   |
| E-123-P-1238 |                              |     |            |      | 5     |          | NC旋盤加工②   |           |   |
| E-123-P-1239 | <ol> <li>(1) 製番をク</li> </ol> | ィリッ | ^ ク        | 0    | 10    | <b>•</b> | 5面加工①     |           |   |
|              |                              |     |            | 0    | 10    |          | 10        |           | 1 |
|              |                              |     |            | ② 追力 | 口をクリッ | <i>Ď</i> |           | ③ 工程をクリック |   |

製番名称をクリックし、その製番で必要とされる加工工程クリックして、追加ボタンにより、割り当てていき ます。

追加した工程は、削除・順番変更・全クリアボタンが使用できます。

中央のエリアに工程が追加されますので、その工程の段取り時間・加工時間を入力します。

入力単位はメニューのオプションボタンをクリックすることで表示される下記のウインドウで変更すること ができます。

| 💀 オプション   |               | × |
|-----------|---------------|---|
| 機械キャパチェック | する 〜          |   |
| 工程間チェック   | する ~          |   |
| 時間形式      | 分単位 ~         |   |
| 予定遅れ表示    | 分単位           |   |
| 枝番管理数     | なし、           |   |
| 自動割付の次工程  | 次の日から割付ける ~   |   |
| 自動更新間隔    | 30 • 秒(1~300) |   |
|           |               |   |
|           |               |   |
|           |               |   |
|           | キャンセル C       | ж |
|           |               |   |

ここで登録した製番登録パターンは、受注情報入力画面の、登録製番構成パターンで使用され、製番を指定す ることにより、工程が自動で登録されます。

| 罐 关注保绍入力                              | ×                                                         |
|---------------------------------------|-----------------------------------------------------------|
| 受注册号                                  | クリックすることで、下記のウインドウが表示され、OK                                |
| 製鋼 E-123-P-1235 v                     |                                                           |
| 取引先                                   | オカリッカナフト変行された工印が任うされたナ                                    |
| 教庫 1                                  | をクリックすると登録された工性が押入されます                                    |
| 納期 2019年 4月18日 □・ 納明オフセット 0:          | 登録製品構成パターン                                                |
|                                       |                                                           |
| 工程を選択してください。                          | 工程一覧 ms-ProManagement X                                   |
| No コード 工程名称 段取時間 加工時間 追加              | 全て ~ ~                                                    |
| 全工初台加                                 | コード 工程名称 ^<br>1 UNER報 】 工程リストを登録されている構成パターンに変更してもよろしいですか? |
| 判除                                    | 3 マシニンガルエク                                                |
|                                       | 4 NCERENT (S)                                             |
|                                       | 5 Nutranita<br>6 Seinth                                   |
| · · · · · · · · · · · · · · · · · · · |                                                           |
| 全クリア                                  | 8 研磨加工(平)                                                 |
|                                       | 9 沉田旋轴nT                                                  |
|                                       | 10 焼き入れ 🗸                                                 |
|                                       | キャンゼル OK                                                  |

また、製造工程パターンで製番と工程の紐づけを行わなくても、受注情報入力画面で、手動で設定することも できます。

# 7. 基本工程パターン

このマスタでは、一般的な工程パターンを登録することで、先の製番工程パターンで紐づけしなくても基本的 な工程を自動で挿入することができます。

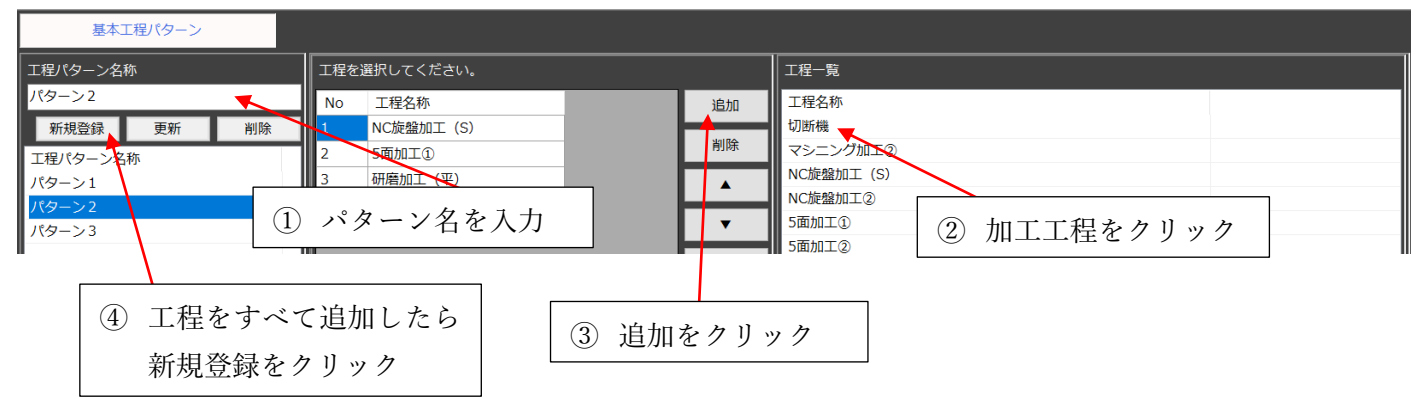

工程パターン名称を入力し、工程一覧から工程をクリックし、追加ボタンをクリックします。必要な工程を 追加後、新規登録ボタンを押すことで、パターンを登録することができます。

追加した工程は、削除・順番変更・全クリアボタンが使用できます。また作成した工程パターンにつきましては、登録後でも変更更新・削除を行うことができます。

ここで登録した基本工程パターンは、受注情報入力画面の工程一覧で選択・工程挿入を行うことができます。

|       | ħ        |       |         |      |      |                   |      |            |      | ×    |
|-------|----------|-------|---------|------|------|-------------------|------|------------|------|------|
| 受注番号  |          |       |         |      |      |                   |      |            |      |      |
| 製品    |          |       | v       |      |      |                   |      |            |      |      |
| 取引先   |          |       | ~       |      |      |                   |      |            |      |      |
| 数量    |          | 1 🗘   |         |      |      |                   |      |            |      |      |
| 納明    | 2019年 4月 | 18日 💷 | 納期オフセット | 0 🗧  |      |                   |      | 登録製番構成     | バターン |      |
|       |          |       |         |      |      |                   |      |            |      |      |
| 工程を選択 | Rしてください  | ۸.,   |         |      |      |                   | 工程一5 | Ð.         |      |      |
| No    | ⊐-ド :    | 工程名称  |         | 段取時間 | 加工時間 | 追加                | 全て   |            |      | ~    |
|       |          |       |         |      |      | 全工程追加             | 全て   | 5-1        |      | -1   |
|       |          |       |         |      |      | 1.1.1.1.1.1.1.1.1 | パターン | >2         |      |      |
|       |          |       |         |      |      | 削除                | パターン | ン3         | 103  | _    |
|       |          |       |         |      |      | <b></b>           | 4    | NC/建盟加工    | (S)  | - 11 |
|       |          |       |         |      |      |                   | 5    | NC/M22/JUL | .W   |      |
|       |          |       |         |      |      | •                 | 7    | 「面加工の      |      |      |
|       |          |       |         |      |      | 全クリア              | 8    | 研磨加工(3     | ₽)   | - 1  |
|       |          |       |         |      |      |                   |      |            |      |      |
|       |          |       |         |      |      |                   | 9    | 汎用旋盤加      | E    | - 1  |

上記内容で、基本工程パターンを登録します。

## 8. 工程機械テーブル

このマスタでは、工程マスタで登録した各工程に対し、割り当てることができる機械を設定します 工程自動割付を行う場合は必ず設定・登録する必要があります。

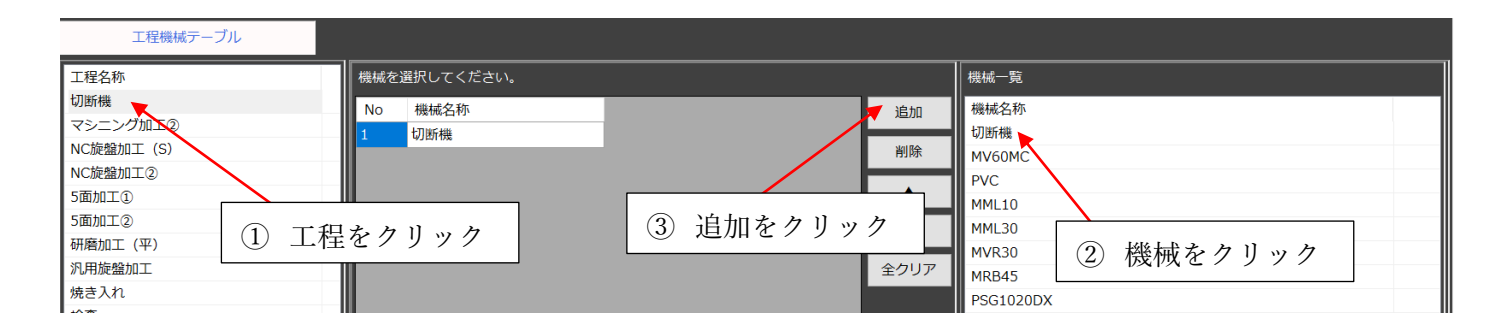

工程をクリックし、機械一覧から機械をクリックし、追加ボタンをクリックします。

一つの工程に対し、複数の加工機を割り付けることができます。その場合 同日ですべての機械が割付可能 な場合、優先順位として上位に登録してある機械が優先で割付けられます。 それ以外では、割付可能日時が早い機械が優先されます。

追加した機械は、削除・順番変更・全クリアボタンが使用できます。

上記内容で、各工程機械テーブルを登録します。

目次に戻る

以上で、プロマネを使用するにあたり、必要な登録が終了しました。 お疲れ様でした。それでは、実際にプロマネに受注情報を入力してみましょう。